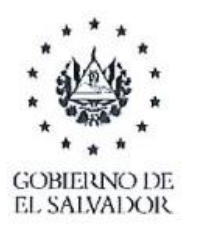

MINISTERIO DE MEDIO AMBIENTE Y RECURSOS NATURALES

## Solicitud OIR MARN 00208-2021

## SOLICITUD: Permisos requeridos para construcción de Empresa procesadora de Productos Plásticos en Chalchuapa.

<u>**R**//</u>Como Ministerio todo proyecto debe pasar un proceso de evaluación y para ello compartimos los pasos para que gestione el permiso ambiental. Indicaciones para ingresar proyectos nuevos:

Para gestionar el permiso para un nuevo proyecto, deberá de realizar el proceso de evaluación en línea en el siguiente link: www.marn.gob.sv/sea siguiendo los pasos descritos a continuación:

- 1. Registrarse con un correo electrónico
- 2. Acceder al sistema en línea con el correo ya registrado
- 3. Seleccionar Menú Mis Titulares (Entidades).
- 4. Crear y esperar la validación de la entidad o titular (sociedad)
- 5. Seleccionar Menú Mis proyectos
- 6. Clic en botón +Agregar proyecto nuevo
- 7. Seleccionar la actividad a gestionar y clic en botón registrar
- 8. Leer indicaciones y seleccionar titular ya validado.
- 9. Completar el formulario según su actividad y dar clic en botón Aplica

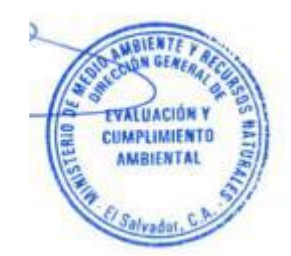